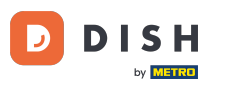

Sada ste na nadzornoj ploči za rezervacije DISH-a. Prvo idite na Postavke na izborniku s vaše lijeve strane.

| <b>DISH</b> RESERVATION                                |                                                                                                    | John's Business           | শ্ব প         |         |
|--------------------------------------------------------|----------------------------------------------------------------------------------------------------|---------------------------|---------------|---------|
| Reservations                                           | Have a walk-in customer? Received a reservation request over phone / email? Don't forget to add it to your WALK-IN ADD RESERVATION ADD RESERVATION |                           |               |         |
| Ħ Table plan                                           |                                                                                                    |                           |               |         |
| 🍴 Menu                                                 | Wed, 21/04/2021 - Wed, 21/04/2021                                                                                                    | >)                        |               |         |
| 🐣 Guests                                               | ● All O Completed O Upcoming 💆 0 🚢 0                                                                                                    |                           |               |         |
| Feedback                                               |                                                                                                    |                           |               |         |
| 🗠 Reports                                              |                                                                                                    |                           |               |         |
| 💠 Settings 👻                                           |                                                                                                    |                           |               |         |
| ⑦ Help                                                 |                                                                                                    |                           |               |         |
|                                                        | No reservations available                                                                                                    |                           |               |         |
|                                                        | Print                                                                                                    |                           |               |         |
| Too many guests in house?<br>Pause online reservations | Designed by Hospitality Digital GmbH. All rights reserved.                                                                                         | FAQ   Terms of use   Impi | rint   Data p | privacy |

**DISH** Rezervacija - Kako postaviti ograničenje rezervacije

## 2atim odaberite Rezervacije.

D

| <b>DISH</b> RESERVATION                                |                                                                                                    | John's Business          | <u> 외</u> 년<br>키주 <b>~</b> |         |
|--------------------------------------------------------|----------------------------------------------------------------------------------------------------|--------------------------|----------------------------|---------|
| Reservations                                           | Have a walk-in customer? Received a reservation request over phone / email? Don't forget to add it to your WALK-IN ADD RESERVATION reservation book! |                          |                            |         |
| Ħ Table plan                                           | Wed. 21/04/2021 - Wed. 21/04/2021                                                                                                    | <b>&gt;</b>              |                            |         |
| 🍴 Menu                                                 |                                                                                                    | •                        |                            |         |
| 🛎 Guests                                               | All ○ Completed ○ Upcoming ♥ 0 ♣ 0                                                                                                    |                          |                            |         |
| Feedback                                               |                                                                                                    |                          |                            |         |
| Reports                                                |                                                                                                    |                          |                            |         |
| ♥ Settings ♥<br>の Hours                                |                                                                                                    |                          |                            |         |
| Reservations                                           |                                                                                                    |                          |                            |         |
| ♣ Tables/Seats ♥ Offere                                | No reservations available                                                                                                    |                          |                            |         |
| A Notifications                                        |                                                                                                    |                          |                            |         |
| 😭 Account                                              | Print                                                                                                    |                          |                            |         |
| ⑦ Help                                                 |                                                                                                    |                          |                            |         |
|                                                        |                                                                                                    |                          |                            |         |
|                                                        |                                                                                                    |                          | 6                          |         |
| Too many guests in house?<br>Pause online reservations | Designed by Hospitality Digital GmbH. All rights reserved.                                                                                           | FAQ   Terms of use   Imp | rint   Data p              | privacy |

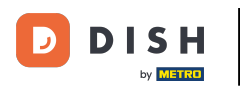

Pomaknite se prema dolje i kliknite na Ograničenje rezervacije za dodavanje novog ograničenja rezervacije.

| DISH RESERVATION                                       |                                                                                                    |                       | John's Business    | 제월<br>제 전      |         |
|--------------------------------------------------------|----------------------------------------------------------------------------------------------------|-----------------------|--------------------|----------------|---------|
| Reservations                                           | CAPACITY How many minutes/hours in advance would you like                                                                                                    | e to remind your      |                    |                |         |
| 🛏 Table plan                                           | What is the maximum group size for reservations via the reservation       guests about their upcoming reservation?         widget?       2.0 hours in advance                                                           | •                     |                    |                |         |
| 🎢 Menu                                                 | 4 people   Would you like to receive feedback from your guest experience?                                                                                                    | ts about their dining |                    |                |         |
| 🐣 Guests                                               | widget? Yes                                                                                                    | •                     |                    |                |         |
| 🙂 Feedback                                             | 1 person •                                                                                                    |                       |                    |                |         |
| 🗠 Reports                                              | What is the duration of a visit at your restaurant?       COVID-19 GUEST INFORMATION         A table will be marked occupied for this period of time.       To record the contact details of all guests of a reservence | vation, you can       |                    |                |         |
| 🔅 Settings 👻                                           | Ceneral setting 2 hours                                                                                                    | widget                |                    |                |         |
| Hours     Reservations     The factors                 | <ul> <li>Address</li> <li>Show duration in guest confirmation and widget</li> <li>Other guests names</li> <li>Should customers be able to reserve in 15, 30, or 60 minute intervals?</li> </ul>                         |                       |                    |                |         |
| <ul><li>Tables/Seats</li><li>% Offers</li></ul>        | 30 minutes                                                                                                    |                       |                    |                |         |
| ♀ Notifications<br>脅 Account                           | BOOKING LIMIT                                                                                                    |                       |                    |                |         |
| ⑦ Help                                                 | Pace your guests. Set the max amount of guests allowed to book per<br>interval<br>+ Booking limit                                                                                                    |                       |                    |                |         |
| foo many guests in house?<br>Pause online reservations | Designed by Hospitality Digital GmbH. All rights reserved.                                                                                                    | SAVE                  | Terms of use   Imp | print   Data p | privacy |

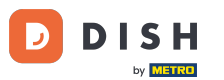

DISH Rezervacija - Kako postaviti ograničenje rezervacije

Upišite informacije o ograničenjima rezervacija uključujući dan(ove), vrijeme i broj gostiju. Napomena: Klikom na ikonu plus možete dodati dodatno ograničenje rezervacije za neko drugo vremensko razdoblje.

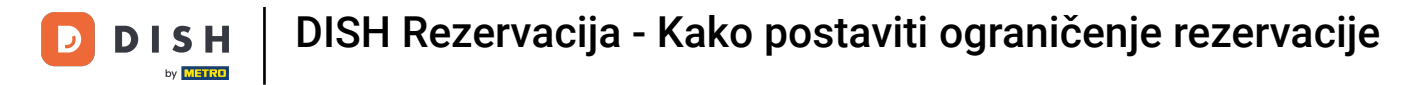

| <b>DISH</b> RESERVATION                                                     |                                                                                                    |                                                            | John's Business         | 키타 ~           |         |
|-----------------------------------------------------------------------------|----------------------------------------------------------------------------------------------------|------------------------------------------------------------|-------------------------|----------------|---------|
| Reservations                                                                | vidget?                                                                                                    | Yes 🔹                                                      |                         |                |         |
| 🍽 Table plan                                                                | What is the duration of a visit at your restaurant?<br>A table will be marked occupied for this period of time. | COVID-19 GUEST INFORMATION                                 |                         |                |         |
| 🍴 Menu                                                                      | Ceneral setting 2 hours -                                                                                       | activate here which data should be collected in the widget |                         |                |         |
| 🐣 Guests                                                                    | Show duration in guest confirmation and widget                                                                  | Address                                                    |                         |                |         |
| Feedback                                                                    | Should customers be able to reserve in 15, 30, or 60 minute intervals?                                          | Other guests names                                         |                         |                |         |
| 🗠 Reports                                                                   | 30 minutes                                                                                                    | Other guests addresses                                     |                         |                |         |
| 💠 Settings 👻                                                                | BOOKING LIMIT                                                                                                   | Other guests phone numbers                                 |                         |                |         |
| <ul> <li>④ Hours</li> <li>☑ Reservations</li> <li>▲ Tables/Seats</li> </ul> | Pace your guests. Set the max amount of guests allowed to book per<br>interval<br>Day(s)                        |                                                            |                         |                |         |
| % Offers<br>↓ Notifications<br>☆ Account                                    | Select days       Time       : 00 am     Cuests       +                                                         |                                                            |                         |                |         |
| - — — — — — — — — — — — — — — — — — — —                                     | + Booking limit                                                                                                 | SAVE                                                       |                         | 6              |         |
| Too many guests in house?<br>Pause online reservations                      | Designed by Hospitality Digital GmbH. All rights reserved.                                                      | Start Co-Browsing                                          | AQ   Terms of use   Imp | print   Data p | orivacy |

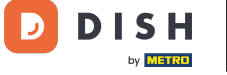

## 2atim kliknite SPREMI kako biste završili proces.

| <b>DISH</b> RESERVATION                                                                                |                                                                                                    |                               |        |                                                            | John's Business          |                | •     |
|----------------------------------------------------------------------------------------------------|----------------------------------------------------------------------------------------------------|-------------------------------|--------|------------------------------------------------------------|--------------------------|----------------|-------|
| Reservations                                                                                           | widget?                                                                                                    |                               | •      | Yes                                                        |                          |                |       |
| 🎞 Table plan                                                                                           | What is the duration of a visit at your restaurant?<br>A table will be marked occupied for this period of time. |                               |        | COVID-19 GUEST INFORMATION                                 |                          |                |       |
| 🍴 Menu                                                                                                 | General setting                                                                                                 | 2 hours                       | •      | activate here which data should be collected in the widget |                          |                |       |
| 🐣 Guests                                                                                               | Show duration in guest confirmation                                                                             | on and widget                 |        | Address                                                    |                          |                |       |
| Feedback                                                                                               | Should customers be able to reserve in                                                                          | 15, 30, or 60 minute interva  | s?     | Other guests names                                         |                          |                |       |
| 🗠 Reports                                                                                              | 30 minutes                                                                                                    |                               | •      | Other guests addresses                                     |                          |                |       |
| 💠 Settings 👻                                                                                           |                                                                                                    |                               |        | Other guests phone numbers                                 |                          |                |       |
| <ul> <li>O Hours</li> <li>☑ Reservations</li> </ul>                                                    | Pace your guests. Set the max amoun interval                                                                    | t of guests allowed to book p | er     |                                                            |                          |                |       |
| <ul> <li>Tables/Seats</li> <li>Offers</li> <li>Notifications</li> <li>Account</li> <li>Help</li> </ul> | Day(s)<br>Wed, Fri<br>Time<br>7 : 00 pm - 9 : 00 p<br>+ Booking limit                                           | m 8 (+)                       | ×<br>• | SAVE                                                       |                          | 2              |       |
| Too many guests in house?<br>Pause online reservations                                                 | Designed by Hospitality Digital GmbH. All rights rese                                                           | rved.                         |        | Start Co-Browsing                                          | FAQ   Terms of use   Imp | rint   Data pr | ivacy |

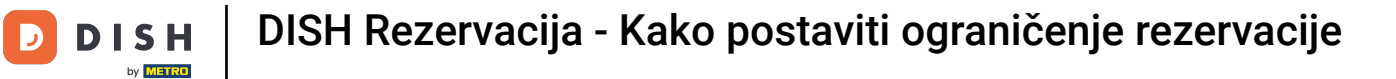

## To je to. Završili ste poduku i sada znate kako postaviti ograničenje rezervacije.

| <b>DISH</b> RESERVATION                                                                                                    |                                                                                                    |                                    |                                                            | John's Business | 제주 ~ |   |
|----------------------------------------------------------------------------------------------------|----------------------------------------------------------------------------------------------------|------------------------------------|------------------------------------------------------------|-----------------|------|---|
| Reservations                                                                                                    | Ves •                                                                                                    |                                    |                                                            |                 |      |   |
| 🍽 Table plan                                                                                                    | What is the duration of a visit at your restaurant?<br>A table will be marked occupied for this period of time.                            |                                    | COVID-19 GUEST INFORMATION                                 |                 |      |   |
| 🍴 Menu                                                                                                    | General setting                                                                                                    | 2 hours 🔹                          | activate here which data should be collected in the widget |                 |      |   |
| 🐣 Guests                                                                                                    | Show duration in guest confirmat                                                                                                    | on and widget                      | Address                                                    |                 |      |   |
| Feedback                                                                                                    | Should customers be able to reserve                                                                                                    | in 15, 30, or 60 minute intervals? | Other guests names                                         |                 |      |   |
| 🗠 Reports                                                                                                    | 30 minutes                                                                                                    | •                                  | Other guests addresses                                     |                 |      |   |
| 💠 Settings 👻                                                                                                    |                                                                                                    |                                    | Other guests phone numbers                                 |                 |      |   |
| <ul> <li>Hours</li> <li>Reservations</li> <li>Tables/Seats</li> <li>Offers</li> <li>Notifications</li> <li>Account</li> <li>Help</li> </ul> | BOOKING LIMIT<br>Pace your guests. Set the max amount<br>interval<br>Day(s)<br>Wed, Fri<br>Time<br>07 : 00 pm - 09 : 00<br>+ Booking limit | nt of guests allowed to book per   | SAVE                                                       |                 | 6    |   |
| Changes successfully saved                                                                                                    |                                                                                                    |                                    |                                                            |                 |      | × |

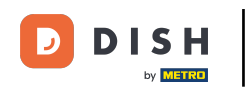

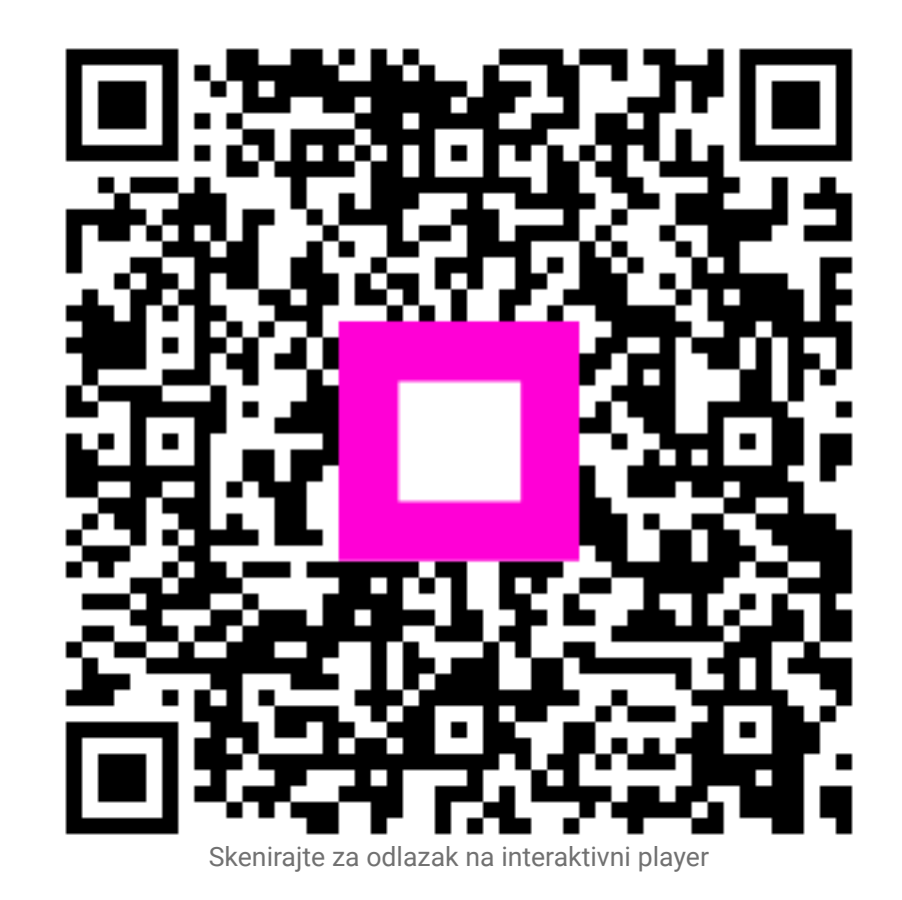